## Nepton-ohje ylityön ja hälytystyön kirjaamisesta

4.2024

Pohde

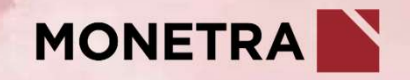

### Ylityö

- Uutta työkirjausta tehdessäni säännöllisen työajan ylittävä aika kertyy oletuksena liukumasaldoon
  - Oletus: Tunti tunnista Saldo
- Mikäli teet <u>esihenkilösi kanssa sovittua ylityötä</u>, voit ohjata tehdyn ylityön;
  - maksuna palkkaan, Ylityö Palkkaan
  - vapaana pidettäväksi saldoon, Ylityö Saldo
- Voit lisätä tapahtumaan huomautuksen ja valita esihenkilösi kanssa sovitun mukaisen ylityön ohjauksen eli palkkaan tai vapaana pidettäväksi saldoon
  - · Ylityöt siirtyvät maksuun vasta, kun esihenkilö on ne hyväksynyt

|                                                                          | Туö                                                                                    |                               | ~            |      |  |
|--------------------------------------------------------------------------|----------------------------------------------------------------------------------------|-------------------------------|--------------|------|--|
| Aloitusaika                                                              | 11.03.2024 🛗                                                                           | 16:00                         | Ø            |      |  |
| Lopetusaika                                                              | 11.03.2024 🛗                                                                           | 20:00                         | Ø            |      |  |
| Huomautus                                                                | Esihenkilö Erkin k<br>vapaana.                                                         | kanssa sovitt                 | u ylityö     |      |  |
| PROJEKTIT (0)                                                            |                                                                                        |                               |              |      |  |
| YLITYÖ                                                                   |                                                                                        |                               |              |      |  |
|                                                                          |                                                                                        |                               |              | - 22 |  |
| ( )                                                                      |                                                                                        |                               |              |      |  |
|                                                                          | ) Oletus: Tunti tunn                                                                   | ista - Saldo                  |              |      |  |
|                                                                          | ) Oletus: Tunti tunn<br>) Ylityö - Palkkaan                                            | iista - Saldo                 |              |      |  |
|                                                                          | ) Oletus: Tunti tunn<br>) Ylityö - Palkkaan<br>) Ylityö - Saldo                        | iista - Saldo                 |              |      |  |
| <ul> <li>TYÖLISÄT (0)</li> </ul>                                         | ) Oletus: Tunti tunn<br>) Ylityö - Palkkaan<br>) Ylityö - Saldo                        | iista - Saldo                 |              |      |  |
| <ul> <li>TYÖLISÄT (0)</li> <li>TAPAHTUMAN</li> </ul>                     | ) Oletus: Tunti tunn<br>) Ylityö - Palkkaan<br>) Ylityö - Saldo<br>TIEDOT (EI HYVÄKSYT | ista - Saldo                  |              |      |  |
| <ul> <li>TYÖLISÄT (0)</li> <li>TAPAHTUMAN</li> <li>✓ Tallenna</li> </ul> | ) Oletus: Tunti tunn<br>) Ylityö - Palkkaan<br>) Ylityö - Saldo<br>TIEDOT (EI HYVÄKSYT | isto - Saldo<br>דיז)<br>ruuta |              |      |  |
| <ul> <li>TYÖLISÄT (0)</li> <li>TAPAHTUMAN</li> <li>Tallenna</li> </ul>   | ) Oletus: Tunti tunn<br>) Ylityö - Palkkaan<br>) Ylityö - Saldo<br>TIEDOT (EI HYVÄKSYT | isto - Saldo<br>דז)<br>יuuta  | <u>/// \</u> |      |  |

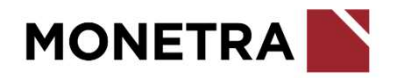

#### Hälytystyö + hälytysraha

- 1. Klikkaa päivämäärää ja valitse + *LISÄÄ TAPAHTUMA*
- 2. Valitse tapahtumatyypiksi Työ
- 3. Lisää aloitus- ja lopetusaika
- 4. Huomio *YLITYÖ*-ohjaus, joka on oletuksena tunti tunnista saldoon
- 5. Lisää *TYÖLISÄT*-valikosta hälytysraha ja kappalemäärä
- 6. Paina lopuksi Tallenna
- Työlisät näkyvät työaikakalenterissa omilla riveillään

Huom! Tarkemmat ohjeet hälytystyön ja hälytysrahan ansainnan perusteista ohjeistetaan Pohteelta

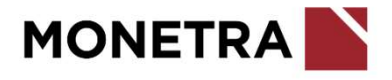

| matyyppi                                                      | Туö                                     |                |   |                                                                                                    |                                                                                                    |
|---------------------------------------------------------------|-----------------------------------------|----------------|---|----------------------------------------------------------------------------------------------------|----------------------------------------------------------------------------------------------------|
| etusaika<br>etusaika                                          | 15.04.2024                              | 19:00          | Ø |                                                                                                    |                                                                                                    |
| omautus                                                       |                                         |                |   |                                                                                                    |                                                                                                    |
| väksyntä                                                      | •                                       |                |   |                                                                                                    |                                                                                                    |
| EKTIT (0)                                                     |                                         |                |   |                                                                                                    |                                                                                                    |
| Ö                                                             |                                         | Toda Reports - |   |                                                                                                    |                                                                                                    |
| C                                                             | ) Oletus: Tunti tun                     | nista - Saldo  |   | Viikko (16/2024)                                                                                                    | Ma 15.4.                                                                                                    |
| <ul> <li>Ylityö - Palkkaan</li> <li>Ylityö - Saldo</li> </ul> |                                         |                |   | Tapahtumat                                                                                                    | 08:00 - 15:33 Työ                                                                                                    |
|                                                               | ) Ylityö - Saldo                        |                |   |                                                                                                    | 10.00 20.00 190                                                                                                    |
| C                                                             | ) Ylityö - Saldo                        |                |   | Työaika sisältäen poissaolo                                                                                                    | ot 08:33                                                                                                    |
| (SAT)                                                         | ) Ylityö - Saldo<br>(Sote-soo)          |                |   | Työaika sisältäen poissaolo<br>Säännöllinen työaika<br>[Työ]                                                                                                    | 08:33<br>07:33<br>07:33                                                                                                    |
| (<br>SAT<br>sraha arki (                                      | ) Ylityö - Saldo<br>( <u>Sote-sop</u> ) |                |   | Työaika sisältäen poissaolo<br>Säännöllinen työaika<br>[Työ]<br>Ylityö<br>[Usätyö 0%]<br>[Paiva 50%]                                                                                                   | 08:33           07:33           01:00           00:27           00:33                                                                                                    |
| (<br>SAT<br>sraha arki (<br>ISAA                              | ) Ylityö - Saldo<br>( <u>Sote-sop</u> ) |                |   | Työaika sisältäen poissaolo<br>Säännöllinen työaika<br>[Työ]<br>Ylityö<br>[Lisätyö ö% ]<br>[Paivä 50% ]<br>Hälytysraha arki [Sote-sop                                                                  | 08:33<br>07:33<br>07:33<br>01:00<br>00:27<br>00:33<br>1 kpl                                                                                                    |
| C<br>SAT<br>iraha arki (<br>ISAA                              | ) Ylityö - Saldo<br>( <u>Sote-sop</u> ) |                |   | Työaika sisältäen poissaolo<br>Säännöllinen työaika<br>[Tyo]<br>Ylityö.<br>[Lisätyö 0% ]<br>[Paivä 50% ]<br>Halytysraha arkii (Sote-sop)<br>Ilitalisä [Paikkaan 15% ]<br>[Lisätyö 0% ]<br>[Paivä 50% ] | 08:33           07:33           07:33           01:00           00:27           00:33           1 kpl           01:00 [00:09]           00:32 [00:04]           00:33 [00:05] |

#### Hälytysraha

- 1. Klikkaa päivämäärää ja valitse + *LISÄÄ TAPAHTUMA*
- 2. Valitse tapahtumatyypiksi *Työlisä*
- 3. Lisää *TYÖLISÄT*-valikosta hälytysraha ja kappalemäärä
- 4. Paina lopuksi Tallenna
- Työlisät näkyvät työaikakalenterissa omilla riveillään

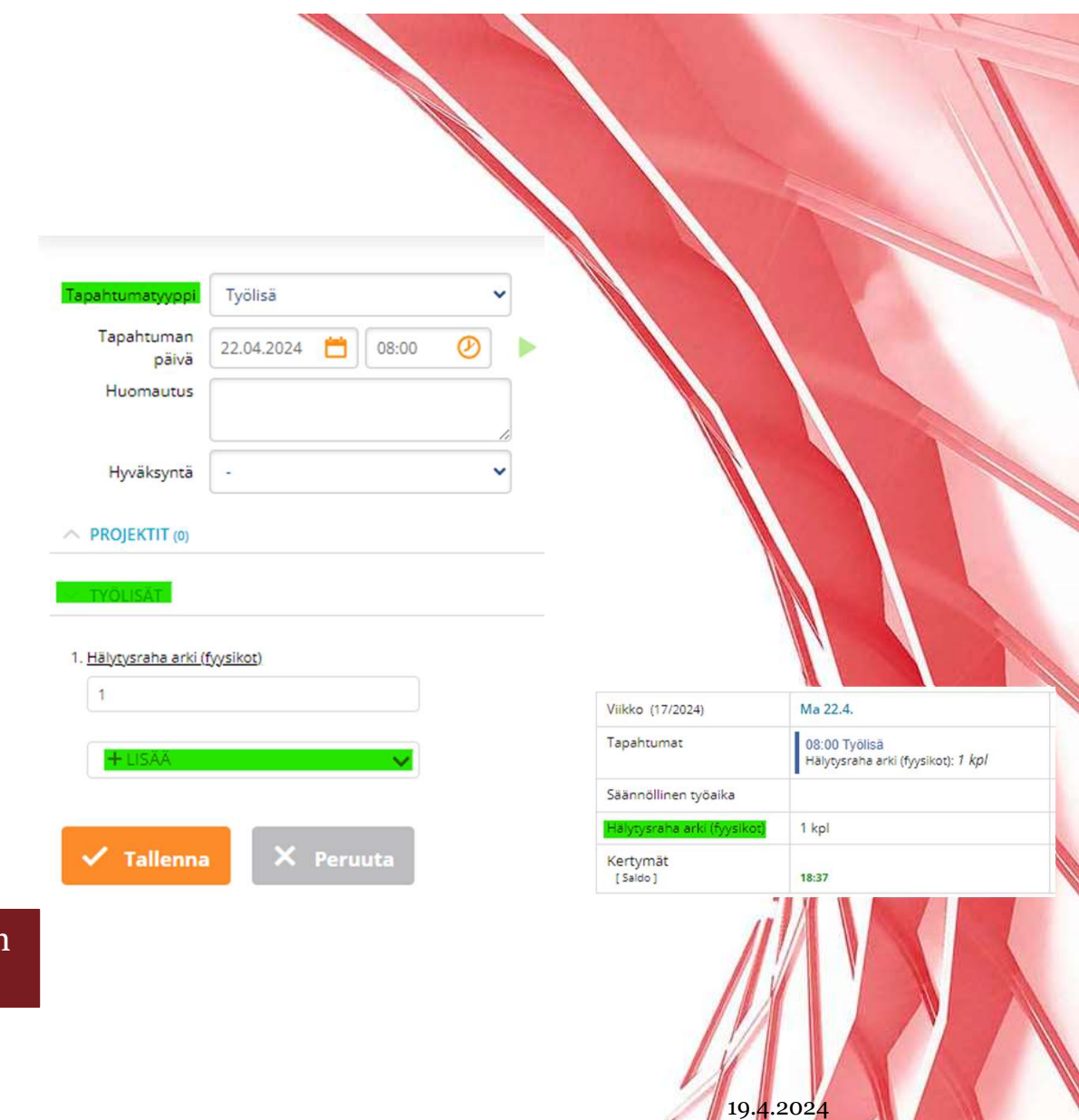

Huom! Tarkemmat ohjeet hälytystyön ja hälytysrahan ansainnan perusteista ohjeistetaan Pohteelta

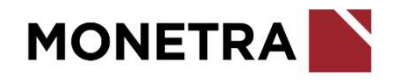

# Lisätietoja

Seuraathan Ilonan uutisia sekä tutustut muihin Neptonin käyttöohjeisiin sekä videoihin Epäselvissä tilanteissa olethan ensisijaisesti yhteydessä omaan esihenkilöösi

4.2024

Nepton tukipalvelu

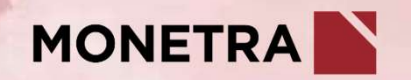